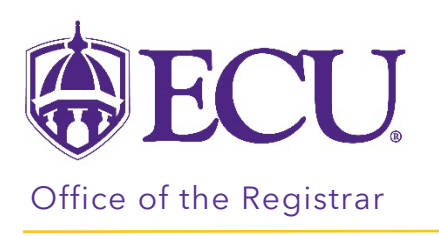

## How to view a saved What-If CPOS audit

On the saved What-If CPOS Audit, all classes that are not counting in program/ for aid will be displayed in the Electives – credits excluded block.

- 1. Go to the students Degree Works audit.
- 2. Click on What-If link.

| View historic audit<br>08/15/2023 at 10:23 AM LIG/B | Tests 33 - ACT Composite, 32 - ACT Math, 670 - Evidence Based Read/Writ Score, 660 - Math Section Score   Academic What-If   Financial Aid Athletic Eligibility   View historic audit 08/15/2023 at 10:23 AM UG/B | Tests 33 - ACT Composite, 32 - ACT Math, 670 - Evidence Based Read/Writ Score, 660 - Math Section Score   Academic What-If   Financial Aid Athletic Eligibility   View historic audit 08/15/2023 at 10:23 AM UG/B   Observe program Degram program | Advisors          |                             | Attribute                                 | s HC Chancellor Fellows (HNR1) |                                                    |
|-----------------------------------------------------|----------------------------------------------------------------------------------------------------|----------------------------------------------------------------------------------------------------|-------------------|-----------------------------|-------------------------------------------|--------------------------------|----------------------------------------------------|
| View historic audit<br>08/15/2023 at 10:23 AM LIG/B | Academic What-If Financial Aid Athletic Eligibility View historic audit 08/15/2023 at 10:23 AM UG/B                                                                                                    | Academic What-If Financial Aid Athletic Eligibility View historic audit 08/15/2023 at 10:23 AM UG/B                                                                                                    | Tests 33 - ACT Co | mposite, 32 - ACT Math, 670 | ) - Evidence Based Read/Writ Score, 660 - | Math Section Score             |                                                    |
| View historic audit<br>08/15/2023 at 10:23 AM LIG/B | Academic What-If Financial Aid Athletic Eligibility View historic audit 08/15/2023 at 10:23 AM UG/B View historic audit 08/15/2023 at 10:23 AM UG/B View historic audit 08/15/2023 at 10:23 AM UG/B               | Academic What-If Financial Aid Athletic Eligibility                                                                                                    |                   |                             |                                           |                                |                                                    |
| 00/15/2025 dt 10.25 AW 00/D                         |                                                                                                    |                                                                                                    | Academic Wh       | nat-If Financial Aid        | Athletic Eligibility                      |                                | View historic audit<br>08/15/2023 at 10:23 AM UG/B |
| 00, 13,2023 dt 10.23 AM OC                          |                                                                                                    |                                                                                                    | Academic Wł       | nat-If Financial Aid        | Athletic Eligibility                      |                                | View historic audit<br>08/15/2023 at 10:23 AM UC   |
| ress classes Preregistered classes PROCESS          | Format Degree progress In-process classes Preceditered classes PROCESS                                                                                                    |                                                                                                    |                   |                             | Overall GPA                               |                                |                                                    |

3. Click on the "View historic what-if audit".

| <b>Tests</b> 33 - A | CT Composite, 32 | - ACT Math, 670 - | Evidence Based Read/Writ Score, 660 - Math Section Score |                             |   |
|---------------------|------------------|-------------------|----------------------------------------------------------|-----------------------------|---|
| Academic            | What-If F        | -inancial Aid     | Athletic Eligibility                                     | View historic what-if audit | ~ |
| What-If             | Analysis         |                   |                                                          |                             | ^ |

4. Select the most recently saved What-If CPOS audit(s).

\*\*If a student has multiple curriculums, you (this includes double majors/dual degree with the same degree type) there will be an audit for each active curriculum in Banner

| Tests 33 - ACT Composite, 32 - ACT Math, 670 - Evidence Based Read/Writ Score, 660 - Math Section Score |                                                     |
|----------------------------------------------------------------------------------------------------|-----------------------------------------------------|
| Academic What-If Financial Aid Athletic Eligibility                                                     | 08/15/2023 at 10:24 AM UG/BSBA Fall 2023 CPOS Audit |
|                                                                                                    | 08/15/2023 at 10:22 AM UG/BSBA Fall 2023 CPOS Audit |
| What-If Analysis                                                                                        | 08/12/2023 at 3:40 AM UG/BSBA Fall 2023 CPOS Audit  |
| 🗌 Use current curriculum 🗹 In-progress classes 🗹 Preregistered classes                                  |                                                     |

5. Scroll to the bottom of the audit and review the "Electives – credits excluded" to see which courses are not counting in program/for aid.

NOTES:

• Optional blocks that have been identified as not counting toward aid (Honors, declaration, and licensure) will not be included in the saved CPOS What-If audits: Some blocks (such as minors that are not required or allowed or secondary minors) will have advice alerting you that the block is not eligible for Federal Financial Aid.

| Minor in Science INCOMPLETE                    | ~ |
|------------------------------------------------|---|
| Catalog year: 2020-2021 GPA: 0.000             |   |
| O Minor not eligible for federal financial aid |   |

- Only 5 audits are saved at any one time.
- Saved CPOS What-If audits are created when the CPOS process is run on a student.
- The nightly CPOS process will only run on a student if there has been a change in their banner record for curriculum or registration or if a petition has been processed on the audit.
- The weekly CPOS process will run on all students on Friday's during the registration period.